## $*2_{p} EZR OTVANDU$

## Windows Vista、7、8、8.1、10 のユーザーアカウント制御に 関する問題点

Windows Vista、7, 8, 8.1, 10 は標準でユーザーアカウント制御がかかって いるため、Cドライブの Programs Files フォルダー内にアクセスすることが できない。したがって R のパッケージをインストールする際にも Programs Files フォルダー内に存在する R のフォルダーにはインストールできないし (ドキュメントフォルダーにインストールされる)、また、データを保存する際 にも Programs Files フォルダー内のフォルダーには保存できない。

この問題を解消するには R あるいは EZR の起動時にショートカットを右ク リックして「**管理者として実行**」を選択するとよい。Windows の

 【コントロールパネル】
→ 【ユーザーアカウントと家族のための安全設定】
→ 【ユーザーアカウント】
→ 【ユーザーアカウント制御の有効化または無効化】(あるいは【ユーザー アカウント制御設定の変更】)

として、制御を無効化することも可能であるが、起動の都度「管理者として実行」を選択する方法のほうが安全である。また、ショートカットのプロパティで「管理者として実行する」を指定しておけば毎回自動的に管理者として実行される。

## 2) EZR の構成要素とインストール方法の概要

EZR は統計ソフトの R と、R の機能を拡張するためのいくつかのパッケージから構成されている。R はフリーの統計ソフトで、様々なパッケージを導入 することによって多彩な統計解析を可能にしている。しかし、S 言語に基づく スクリプトを入力して解析する必要があるため、様々な解析のためのコマンド を習得する必要がある。そこで、マウス操作だけで統計解析を実施できるよう にするためのパッケージとして R コマンダーが開発された。ただ、R コマン ダーに標準で組み込まれている統計解析の種類は限定されていた。そこで、R コマンダーのカスタマイズ機能を利用して、多彩な統計解析機能を組み込んだ 統計ソフトが EZR である。

| 🥦 EZRをインストールしてます                                                | -   |                   | ×  |
|-----------------------------------------------------------------|-----|-------------------|----|
| デストネーションフォルダ<br>EZR をインストールするフォルダを選択してください。                     |     |                   | 0  |
| セットアップは次のフォルダーにファイルをインスト・                                       | ールし | ます。               |    |
| もし、EZR を違うフォルダにインストールしたければ<br>のフォルダを選択してください。<br>- デストネーションフォルダ | 「参照 | 」を押し <sup>-</sup> | て別 |
| C:¥Program Files¥EZR                                            |     | 参照                |    |
| スペースが必要です: 592.16MB                                             |     |                   |    |
| AV-AN-053 9. 040.070D                                           |     |                   |    |
| - CreateInstall Free                                            |     |                   |    |
| 次个                                                              | >   | キャン               | セル |

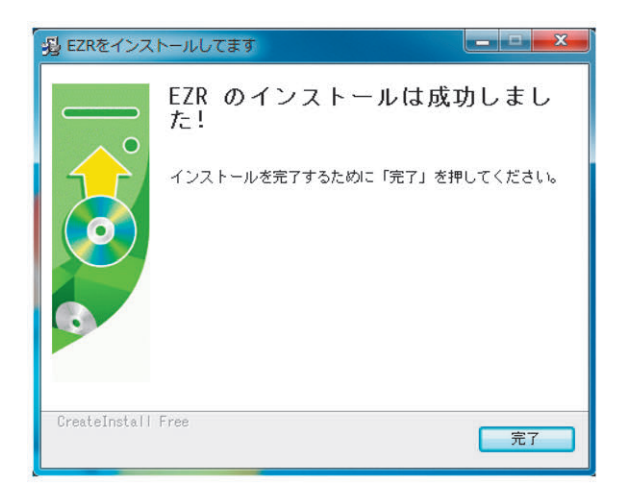

に現れる。このセットアッププログラムでは、32 ビット版と 64 ビット版の両 方の EZR がインストールされ、それぞれのショートカットが作成されるが、 32 ビットの Windows を使用している場合は 64 ビット版の EZR を起動するこ とはできない。ただし、極端に大きなデータファイルを扱うのでなければ 32 ビット版でも全く問題はない。

このショートカットをダブルクリックすれば EZR が起動する。図の2つの ウィンドウが現れるが、実際のマウスでの解析操作は R コマンダーのウィン ドウで行う。

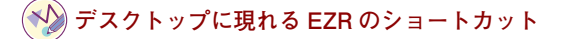

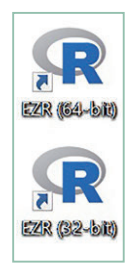

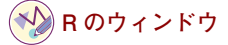

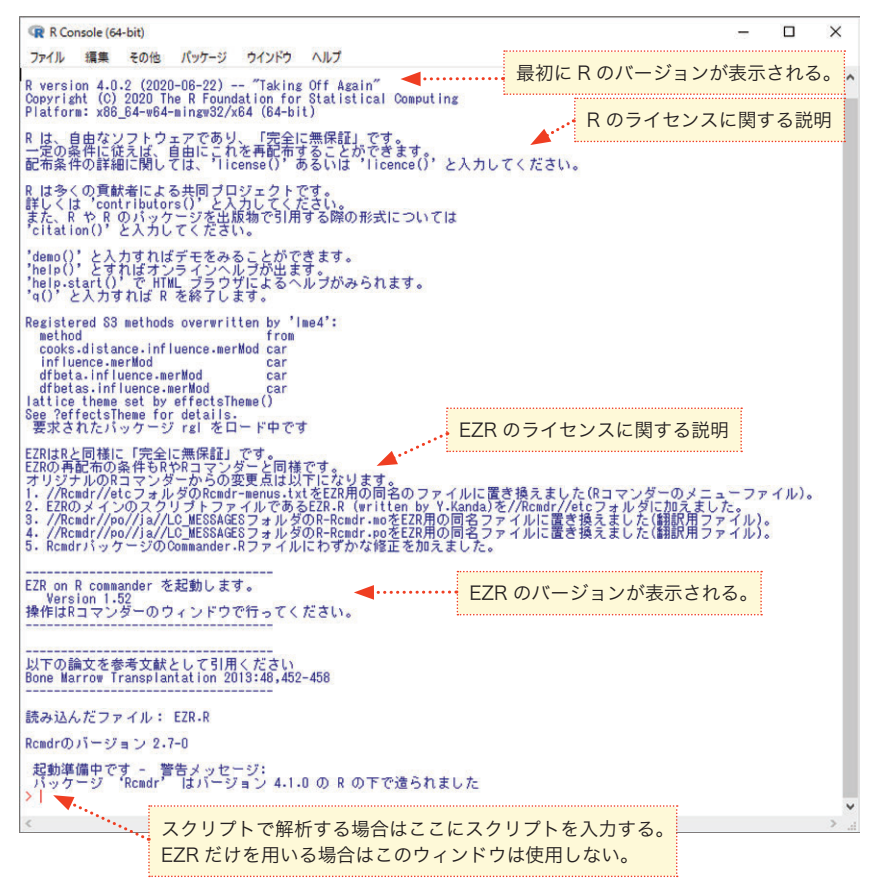

**JCOPY** 498-10918

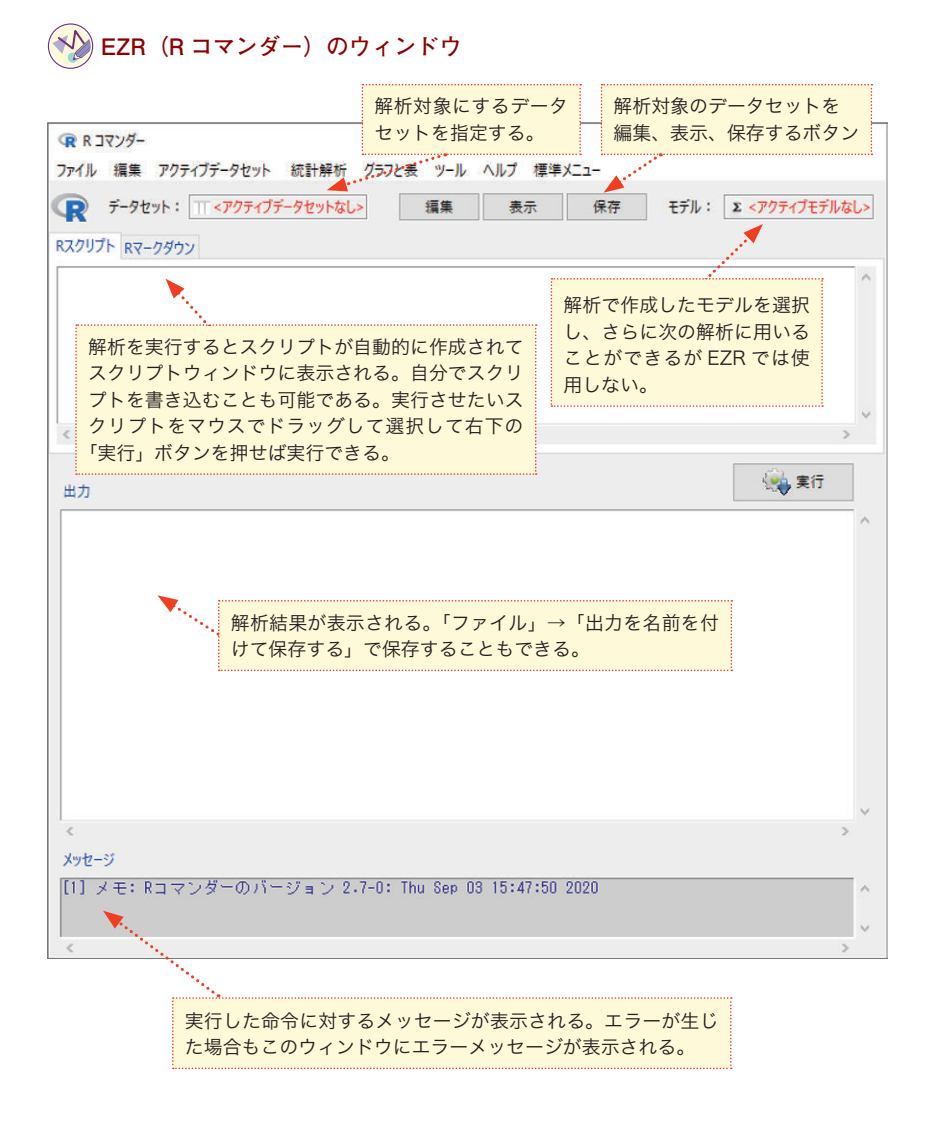

デスクトップの EZR のショートカットを右クリックしてプロパティを開き、 ショートカットのタブをクリックすると図のようになっているはずである。 第